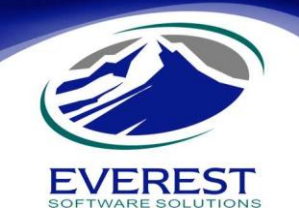

Para que el sistema eMaksimus pueda importar un Catálogo de Artículos desde un archivo externo al sistema, éste debe cumplir con una serie de requerimientos y estructura definida.

La finalidad de este manual es que el usuario pueda generar este archivo y desde un inicio cumplir con los requerimientos de archivo del sistema eMaksimus.

## Estructura del Archivo de Excel. (Actualizado al 17 de Feb 2012 aplicable a eMaksimus Ver 7.1.4 y posteriores)

El archivo puede ser generado y modificado en Excel, siempre y cuando este cumpla con la siguiente estructura definida.

| Column  | a Contenido de                 | Obligato   | Tamaño                                                                          |                  |
|---------|--------------------------------|------------|---------------------------------------------------------------------------------|------------------|
| en Exce | l Celda                        |            |                                                                                 | Tamano           |
| Δ       | Código Principal (de           | Si         | No puede haber artículos sin código principal, Si el producto cuenta con        | 20 Alfanumérico  |
| ~       | Barras)                        |            | código de barras se sugiere que este sea el código principal. 20 Caracteres     |                  |
| В       | Código Secundario              | No         | Código alterno o secundario                                                     | 20 Alfanumérico  |
| С       | Descripción del Artículo       | Si         | No puede haber artículos sin descripción.                                       | 100 Alfanumérico |
| D       | Fórmula o Componente<br>Activo | No         | Campo opcional para la sal o ingrediente activo                                 | 200 Alfanumérico |
| E       | Laboratorio Fabricante         | No         | Campo opcional para el laboratorio o fabricante                                 | 32 Alfanumérico  |
| F       | Precio Compra                  | No         | Campo opcional para el precio costo o de compra                                 | Numérico         |
| G       | Precio Público                 | Si         | Debe especificarse su precio de venta o precio al público (sin descuentos)      | Numérico         |
| Н       | Familia de Artículo            | Si         | Familia la que pertenece el artículo. El valor esperado es el Nombre de         | 32 Alfanumérico  |
|         |                                |            | Familia, ejemplo: Suplemento Alimenticio.                                       |                  |
| I       | Tipo de Artículo               | Si         | Tipo del artículo. Los valores esperados son: A para Patentes, G para           | 1 Caracter       |
|         | (A,G,O,S)                      |            | Genéricos, O para Otros y S para Servicios (en este último no se controla       |                  |
|         |                                |            | inventario).                                                                    |                  |
| J       | Grava IVA (S,N)                | Si         | Debe especificarse si es gravado de impuesto. Los valores esperados son: S      | 1 Caracter       |
|         |                                |            | para Sí y N para No.                                                            |                  |
| К       | IVA Incluído en Precio         | Si         | Debe especificarse si ya incluye el impuesto en el precio público. Valores      | 1 Caracter       |
|         | Público (S,N)                  |            | esperados: S para Sí y N para No.                                               |                  |
| L       | IVA Incluído en Precio         | Si         | Debe especificarse si ya incluye el impuesto en el precio de Costo. Los valores | 1 Caracter       |
|         | Costo (S,N)                    |            | esperados son: S para Si y N para No.                                           |                  |
| м       | Caduca (S,N)                   | Si         | Debe especificarse si es artículo perecedero o caduca. Los valores esperados    | 1 Caracter       |
|         |                                | <i>c</i> : | son: S para Si y N para No.                                                     |                  |
| N       | Refrigerado (S,N)              | Si         | Debe especificarse si el artículo necesita estar refrigerado en farmacia. Los   | 1 Caracter       |
| _       |                                | C:         | valores esperados son: S para Si y N para No.                                   |                  |
| 0       | Controlado (S,N)               | SI         | Debe especificarse si es artículo o medicamento controlado. Los valores         | 1 Caracter       |
|         | Descuente del Artículo         | No         | esperados son. S para SI y N para NO.                                           | Numárico         |
| P       | Descuento del Articulo         | NO         | Campo opcional para el Porcentaje de descuento directo sobre el artículo.       | Numerico         |
| ų       | Comision a vendedor            | INO<br>C:  | Campo opcional para el Porcentaje de comision a vendedores                      | Numerico         |
| R       | Es Antibiótico (S,N)           | 51         | son: S para Sí y N para No.                                                     | 1 Caracter       |
| S       | Uso Terapéutico                | No         | Campo opcional para el uso terapéutico                                          | 50 Alfanumérico  |
| Т       | Nombre comercial               | No         | Campo opcional para un identificador comercial o marca líder                    | 40 Alfanumérico  |

Notas: \*Debe tener presente que ninguno de los campos obligatorios pueden estar en blanco. Para ver como debe quedar el archivo en Excel vea la Imagen 1 y si lo desea puede solicitarnos el archivo **CatalogoBase-Ejemplo.xls** que se muestra en esa imagen. **\*Las columnas R, S, T sólo las podrá importar con eMaksimus a partir de la versión 7.1.4 y posterior** 

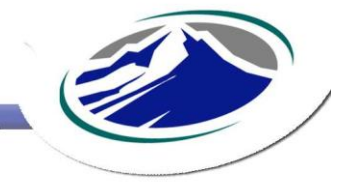

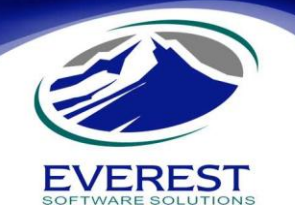

| 6    |                  | ) 🕶                |                  | Catalogo                  | ASE-Ejemplo.xls [  | Compatibility Mode) - I    | Microsoft Excel    |            |                |                          | - 1         | n x  |
|------|------------------|--------------------|------------------|---------------------------|--------------------|----------------------------|--------------------|------------|----------------|--------------------------|-------------|------|
| Q    | Home Inser       | rt Page Layout     | Formulas Da      | ta Review View            | Add-Ins Acrob      | oat                        |                    |            |                |                          | 0 -         | o x  |
| í ré | K Cut            | Internet In        |                  |                           |                    |                            |                    |            |                | Σ AutoSum * A            | - 44        |      |
|      | La Conv          | Arial • 8          |                  |                           | Wrap Text          | General *                  |                    |            |                | Fill + Z                 |             |      |
| P    | aste             | B I U +            | - A-             | 医三国 律律 國                  | Merge & Center *   | \$ - % , .00 .00           | Conditional Format | Cell Ir    | nsert Delete F | ormat Clear So           | rt & Find & |      |
|      | Clipboard        | Font               | 5                | Alignment                 | 5                  | Number 5                   | Styles             | · styles · | Cells          | Edition                  | 1           |      |
|      | CAE              | - (                |                  |                           |                    |                            |                    |            | 1111111        | 1                        |             | V    |
| -    | C++3             |                    | NLEA             | -                         | 15                 | 6                          | -                  |            |                | 1 11                     | 1           | ×    |
| 1    | A                | В                  |                  | C                         |                    | D                          | E                  | F          | G              | H                        |             |      |
| 1    | Codigo de Barras | Código secundario  | Descrinción      |                           | FORMULA            |                            | Laboratorio        | P Compra   | P Publico      | Familia                  | Tino (A G   | S ON |
| 2    | 4004148057069    | 019.004            | SALUS KINDERVI   | TAL FCO. 250 ML           | ACIDO ASCORBIO     | O/ NICOTINAMIDA/ D-ALFA-   | GUSHER             | 1.00       | 3.00           | ) VITAMINICO             | G           | 5,01 |
| 3    | 619114550969     | 056.002            | 7 AZAHARES GO    | TAS 55 ML                 | 7 AZAHARES CON     | ICENTRADO                  | NATURAL ELITE      | 1.00       | 3.00           | ) SUPLEMENTO ALIMENTICIO | G           |      |
| 4    | 7506022800381    | 056.001            | 7 AZAHARES C/ S  | 90 TABLETAS               | 7 AZAHARES COM     | ICENTRADO                  | NATURAL ELITE      | 1.00       | 3.00           | ) SUPLEMENTO ALIMENTICIO | G           |      |
| 5    | 7502004403007    | 070.018            | SINGRIL JARABE   | C/ 100 ML                 | ABOB/ FENILEFRIN   | A/ CLORFENAMINA            | OFFENBACH          | 1.00       | 3.00           | ANTIGRIPAL               | G           |      |
| 6    | 026773008838     | 042.001            | OMEGAVITE 500    | MG C/100 CAPSULAS         | ACEITE DE FOCA     |                            | GFC                | 1.00       | 3.00           | SUPLEMENTO ALIMENTICIO   | G           |      |
| 7    | 7501130712236    | 036.001            | ADECAPS VITAM    | INA A Y D C/30 PERLAS     | ACEITE DE SOYA/    | ACEITE DE HIGADO DE TIBU   | GELCAPS            | 1.00       | 3.00           | ) VITAMINICO             | G           |      |
| 8    | 7501130712212    | 036.016            | LACTOCIL C/40 C  | APS                       | ACEITE DE SOYA/    | ACEITE VEGETAL HIDROGE     | GELCAPS            | 1.00       | 3.00           | ANTIDIARREICO            | G           |      |
| 9    | 7501130705795    | 036.040            | MEMORCAPS 200    | MG C/60 CAPS              | ACEITE DE SOYA/    | ACIDO GLUTAMICO/ CALCIO    | GELCAPS            | 1.00       | 3.00           | )                        | G           |      |
| 10   | 7501130712359    | 036.019            | MAXIVIT CAJA C/  | 30 CAPSULAS               | ACEITE DE SOYA/    | CALCIO/ FOSFORO/ ACEITE    | GELCAPS            | 1.00       | 3.00           | ) VITAMINICO             | G           |      |
| 11   | 7501130712311    | 036.021            | MAXIVIT TARRO    | C/50 CAPS                 | ACEITE DE SOYA/    | CALCIO/ FOSFORO/ ACEITE    | GELCAPS            | 1.00       | 3.00           | ) VITAMINICO             | G           |      |
| 12   | 7501130713851    | 036.037            | GELCAVIT GERIA   | TRICO C/ 30 CAPS          | ACEITE DE SOYA/    | CALCIO/ FOSFORO/ ZINC/ V   | GELCAPS            | 1.00       | 3.00           | ) VITAMINICO             | G           |      |
| 13   | 7502006032144    | 032.168            | RX LUTEINA 40 M  | IG C/ 60 CAPS             | ACEITE DE SOYA/    | LUTEINA/ ACEITE VEGETAL    | RX                 | 1.00       | 3.00           | ) SUPLEMENTO ALIMENTICIO | G           | _    |
| 14   | 7502006031598    | 032.169            | RX Q-PLUS + LUT  | TEINA C/ 100 CAPS         | ACEITE DE SOYA/    | MAGNESIO/ VITAMINA C/ ZI   | RX                 | 1.00       | 3.00           | ) VITAMINICO             | G           |      |
| 15   | 7502006031581    | 032.170            | RX Q - PLUS + LU | ITEINA FCO, C/30          | ACEITE DE SOYA/    | MAGNESIO/ VITAMINA C/ ZI   | RX                 | 1.00       | 3.00           | ) VITAMINICO             | G           |      |
| 16   | 7501130706952    | 036.030            | VITAMINA C-300   | C/30 CAPSULAS             | ACEITE DE SOYA/    | VITAMINA C/ ACEITE VEGET   | GELCAPS            | 1.00       | 3.00           | ) VITAMINICO             | G           |      |
| 17   | 7501587013016    | 061.013            | KING FISH 1000 M | IG C/ 90 CAPS             | ACEITE NATURAL     | DE PESCADO/ OMEGA 3        | BOMUCA             | 1.00       | 3.00           | SUPLEMENTO ALIMENTICIO   | G           |      |
| 18   | 780083139452     | 005.016            | AMGRIP C/ 10 CO  | MPRIMIDOS                 | ACETAMINOFEN/ A    | A.B.O.B/ CAFEINA/ FENILEFR | COLLINS            | 1.00       | 3.00           | ) ANTIGRIPAL             | G           | _    |
| 19   | 7502004403052    | 070.019            | SINGRILEN C/ 12  | TABS                      | ACETAMINOFEN/ E    | BIGUANIDA/ FENILEFRINA/ CI | OFFENBACH          | 1.00       | 3.00           | ) ANTIGRIPAL             | G           | -    |
| 20   | 7501825300601    | 014.063            | MIDOLEN 100 MG   | INFANTIL C/ 30 TABS       | ACETIL SALICILICO  | DACIDO                     | DEGORT             | 1.00       | 3.00           | ) ANALGESICO             | G           | -1   |
| 21   | 75017125         | 016.022            | ANTACSAL 500 N   | IG FCO, C/20 TABS         | ACE IL SALICILICO  | J ACIDO                    | ALPHARMA           | 1.00       | 3.00           | ) ANALGESICO             | 0           |      |
| 22   | 780083140274     | 005.207            | ZOLIDIME C/ 20 G | RAG                       | ACETIL SALICILICO  | D ACIDO/ ALUMINIO DESECA   | COLLINS            | 1.00       | 3.00           |                          | G           | _    |
| 23   | 780083139711     | 005.060            | CORTIGRIN C/ 16  | GRAG                      | ACETIL SALICILICO  | JACIDO / BIGUANIDA/ MALE   | COLLINS            | 1.00       | 3.00           |                          | G           | _    |
| 24   | 7502003300000    | 002.066            | ZIVERONE 200 M   | G GZS COMPRIMIDUS         | ACICLOVIR          |                            | RATERE             | 1.00       | 3.00           |                          | G           | _    |
| 20   | 7502003308012    | 002.009            | ZIVERONE CREMP   | A US GRAMUS               | ACICLOVIR          |                            | DAVERE             | 1.00       | 3.00           |                          | G           |      |
| 27   | 7800831#1103     | 002.000            | SOVICI OF 200 M  | C C/ 25 TABS              | ACICLOVIR          |                            | COLLINS            | 1.00       | 3.00           |                          | G           |      |
| 28   | 780083141110     | 005 173            | SOVICE OR 200 M  | IG C/ 70 TABS             | ACICLOVIR          |                            | COLLINS            | 1.00       | 3 3 0          |                          | G           |      |
| 29   | 780083141134     | 005 174            | SOVICI OR 400 M  | G C/ 35 TABS              | ACICLOVIR          |                            | COLLINS            | 1.00       | 3 00           |                          | G           |      |
| 30   | 780083141165     | 005.175            | SOVICLOR 800 M   | IG C/ 35 TABS             | ACICLOVIR          |                            | COLLINS            | 1.00       | 3 00           | ) ANTIVIRAL              | G           |      |
| 31   | 780083141585     | 005.221            | SOVICLOR CREM    | A TUBO C/5 GRAMOS         | ACICLOVIR          |                            | COLLINS            | 1.00       | 3.00           | ANTIVIRAL                | 0           |      |
| 32   | 7501258205115    | 010.093            | ERSER 200 MG C   | 25 TABS FCO               | ACICLOVIR          |                            | SERRAL             | 1.00       | 3.00           | ANTIVIRAL                | G           |      |
| 33   | 7502006030348    | 032.075            | RX ACICLOVIR 5   | G CREMA                   | ACICLOVIR          |                            | RX                 | 1.00       | 3.00           | ) ANTIVIRAL              | 0           |      |
| 34   | 7502211781684    | 069.021            | KERASTIL 0.05 G  | CREMA TUBO 5 GRS          | ACICLOVIR          |                            | LOEFLEER           | 1.00       | 3.00           | ANTIVIRAL                | G           |      |
| 35   | 7506022802200    | 056.078            | OXILIFE 500 MG F | CO. C/ 150 TABS           | ACIDO ASCORBIC     | O/ ACETATO DE ALFA TOCO    | NATURAL ELITE      | 1.00       | 3.00           | ) VITAMINICO             | G           |      |
| 36   | 714908101461     | 006.066            | FOLIFEM FCO. C/  | 180 TABS                  | ACIDO FOLICO       |                            | SALUD              | 1.00       | 3.00           | SUPLEMENTO ALIMENTICIO   | G           |      |
| 37   | 714908100433     | 006.048            | ACTIKROLL 200 M  | IG C/ 100 TABS            | ACIDO GLUTAMIC     | O/ FOSFATO DE CALCIO/ VI   | SALUD              | 1.00       | 3.00           | ) SUPLEMENTO ALIMENTICIO | G           |      |
| 38   | 354312425052     | 055.004            | DEMAN ANTIMICO   | TICO SOLUCION FRASCO 35 N | IL ACIDO UNDECILEN | IICO/ CLORURO DE BENZAL    | CIA INT COMERCIO   | 1.00       | 3.00           | ANTIMICOTICO             | 0           |      |
| 39   | 7502213140144    | 035.004            | GI CEFOTAXIMA 1  | 1 G X 4 ML VIAL           | AGUA INYECTABL     | E/ CEFOTAXIMA SODICA       | PROBIOMED          | 1.00       | 3.00           | ANTIBIOTICO              | G           |      |
| 40   | 7502003384529    | 002.052            | LOVERAL 200 MC   | 3. C/6 TABLETAS           | ALBENDAZOL         |                            | RAYERE             | 1.00       | 3.00           | ANTIHELMINTICO           | G           |      |
| 41   | 7502003384512    | 002.053            | LOVERAL SUSP.    | FRASCO 20 ML.             | ALBENDAZOL         |                            | RAYERE             | 1.00       | 3.00           | ANTIHELMINTICO           | G           |      |
| 42   | 780083141707     | 005.199            | VERANZOL SUSP    | P FCO. C/ 10 ML           | ALBENDAZOL         |                            | COLLINS            | 1.00       | 3.00           | ANTIHELMINTICO           | G           |      |
| 43   | 7503000422580    | 039.085            | ZENAXIN 20 MG S  | SUSPENSION C/20 ML        | ALBENDAZOL         |                            | MAVER COMERCIAL    | 1.00       | 3.00           | ) ANTIHELMINTICO         | G           |      |
| 44   | 7502009740169    | 039.086            | ZENAXIN 200 MG   | C/6 TABLETAS              | ALBENDAZOL         |                            | MAVER COMERCIAL    | 1.00       | 3.00           | ANTIHELMINTICO           | G           | Y    |
| 14   | < → > Sheet1 / S | heet2 🖌 Sheet3 🖯 🐔 | 1/               |                           |                    |                            | Det In             |            |                |                          | 10-         |      |
| Re   | ady              |                    |                  |                           |                    |                            |                    |            |                | <b>III</b> III 100% 🕞    | U           | Ð    |

Imagen 1. Estructura Interna del Archivo en Excel, archivo CatalogoBASE-Ejemplo.xls

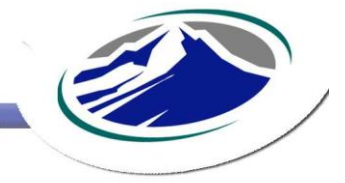

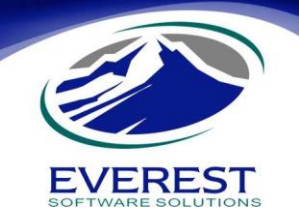

Conversión al Archivo Esperado por eMaksimus.

Una vez generado el archivo de Excel, éste debe ser convertido al archivo de texto plano esperado por el sistema eMaksimus, cuya característica es texto plano con valores separados por comas (.CSV).

Para realizar la conversión a este tipo de archivo, puede hacerlo directamente desde Excel, pero debe seguir los pasos siguientes:

1 Eliminar el renglón que contiene el encabezado de las columnas.

2 Vaya al menú Principal de Excel, y elija la opción Guardar Como o Save As (según el lenguaje de su versión de Excel).

3 Después seleccione Otros Formatos.

4 Al momento de que se muestre la ventana solicitando el Nombre de Archivo, capture uno nombre que pueda ser identificado de una manera rápida por usted.

5 Como Tipo de Archivo elija CSV (comma delimited) o (delimitado por comas), que dando finalmente como:

## nombre\_archivo.csv

6. Presione el botón Guardar.

7. Cierre Excel.

8. Localice el archivo generado en el paso 5, y ábralo con un editor de texto plano, Notepad o Bloc de Notas, por ejemplo. Y el archivo resultante debe ser parecido a la imagen 2. Si el archivo resultante es distinto al de la imagen, por favor regrese nuevamente al paso 1 y revise que todo se haya realizado correctamente.

| CatalogoBASE.csv - Notepad                                                                                                   | × |
|----------------------------------------------------------------------------------------------------|---|
| File Edit Format View Help                                                                                                   |   |
| 4004148057069,019.004,SALUS KINDERVITAL FCO. 250 ML, ACIDO ASCORBICO/ NICOTINAMIDA/ D-ALFA-TOCOPHERILO/ COLECALCIFEROL/      | ^ |
| 619114550969,056.002,7 AZAHARES GOTAS 55 ML,7 AZAHARES CONCENTRADO,NATURAL ELITE, 1.00, 3.00, SUPLEMENTO ALIMENTICIO,G,N,    |   |
| 7506022800381,056.001,7 AZAHARES C/ 90 TABLETAS,7 AZAHARES CONCENTRADO,NATURAL ELITE,1.00,3.00,SUPLEMENTO ALIMENTICIO        |   |
| 7502004403007,070.018,SINGRIL JARABE C/ 100 ML,ABOB/ FENILEFRINA/ CLORFENAMINA,OFFENBACH,1.00,3.00,ANTIGRIPAL,G,N,S,S,N,N,,, |   |
| 026773008838,042.001,OMEGAVITE 500 MG C/100 CAPSULAS,ACEITE DE FOCA,GFC,1.00,3.00,SUPLEMENTO ALIMENTICIO,G,N,S,S,N,N,,,,,,   |   |
| 7501130712236,036.001, ADECAPS VITAMINA A Y D C/30 PERLAS, ACEITE DE SOYA/ ACEITE DE HIGADO DE TIBURON/ VITAMINA D2, GELCAF  |   |
| 7501130712212,036.016,LACTOCIL C/40 CAPS,ACEITE DE SOYA/ ACEITE VEGETAL HIDROGENADO/ LECITINA DE SOYA/ LACTOBACILOS/ AC      |   |
| 7501130705795,036.040,MEMORCAPS 200 Mg C/ 60 CAPS, ACEITE DE SOYA/ ACIDO GLUTAMICO/ CALCIO/ FOSFORO/ LECITINA DE SOYA/       |   |
| 7501130712359,036.019,MAXIVIT CAJA C/30 CAPSULAS,ACEITE DE SOYA/ CALCIO/ FOSFORO/ ACEITE VEGETAL HIDROGENADO/ VITAMINA       |   |
| 7501130712311,036.021,MAXIVIT TARRO C/50 CAPS, ACEITE DE SOYA/ CALCIO/ FOSFORO/ ACEITE VEGETAL HIDROGENADO/ VITAMINA C/      |   |
| 7501130713851,036.037,GELCAVIT GERIATRICO C/ 30 CAPS,ACEITE DE SOYA/ CALCIO/ FOSFORO/ ZINC/ VITAMINA C/ MAGNESIO/ ACEITE     |   |
| 7502006032144,032.168,RX LUTEINA 40 MG C/ 60 CAPS, ACEITE DE SOYA/ LUTEINA/ ACEITE VEGETAL HIDROGENADO/ LECITINA DE SOYA/    |   |
| 7502006031598,032.169,RX Q-PLUS + LUTEINA C/ 100 CAPS, ACEITE DE SOYA/ MAGNESIO/ VITAMINA C/ ZINC/ VITAMINA E/ ACEITE VEGE   |   |
| 7502006031581,032.170,RX Q - PLUS + LUTEINA FCO. C/30,ACEITE DE SOYA/ MAGNESIO/ VITAMINA C/ ZINC/ VITAMINA E/ ACEITE VEGE1   |   |
| 7501130706952,036.030,VITAMINA C-300 C/30 CAPSULAS,ACEITE DE SOYA/ VITAMINA C/ ACEITE VEGETAL HIDROGENADO/ LECITINA DE 🗧     |   |
| 7501587013016,061.013,KING FISH 1000 MG C/ 90 CAPS,ACEITE NATURAL DE PESCADO/ OMEGA 3,BOMUCA,1.00,3.00,SUPLEMENTO ALIME      |   |
|                                                                                                    | ~ |
|                                                                                                    |   |

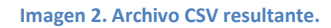

Notas: Observe la separación por comas de los campos: código de barras, código secundario, descripción, etc.

En caso de que detecte que el código de barras se ha cambiado a un número científico 95E+12, esto indica que el proceso de conversión a un archivo CSV no fue correcto. Para corregir esto, regrese al archivo de Excel y en tipo de dato en las propiedades de la Celda, en la columna de códigos de barra elija **Texto**.

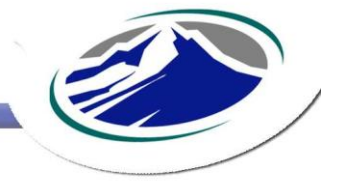

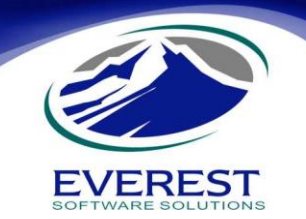

¿Qué datos debe haber en el Catálogo de eMaksimus para que pueda importar el archivo generado?

En el sistema eMaksimus, debe existir por lo menos un Departamento de artículos, que tenga las siguientes características:

Clave de Departamento: **00** Nombre de Departamento: **SIN ESPECIFICAR** 

Si no existe este departamento, hay que generarlo dentro de eMaksimus.

## ¿Qué debo hacer para importar el Catálogo del Archivo generado?

- 1 Ingresar al sistema eMaksimus con los siguientes datos: Usuario: admon
- 2 Ir al menú Herramientas.
- 3 Elegir la opción Importar / Exportar Archivos Externos.
- 4 Elegir la opción Importar Catálogo de Artículos de Excel.
- 5 Estando en la ventana de Importación, indicarle al sistema dónde se encuentra el archivo generado .CSV
- 6 Una vez localizado el archivo, presionar el botón Proceder y esperar el tiempo suficiente.

Listo, se ha importado su Catálogo de Artículos al sistema eMaksimus.

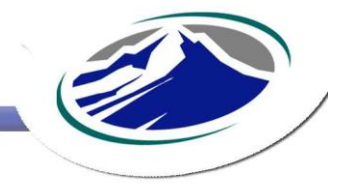